## Инструкция

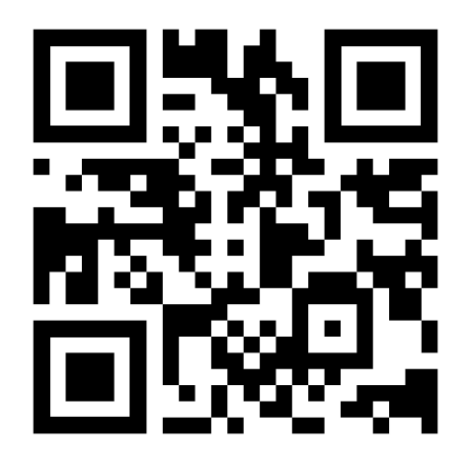

https://pay.podolino.com

Вы можете пополнить любой скипасс по номеру телефона (если он привязан к скипассу) или по номеру на карте. После перехода по ссылке, введите номер телефона или карты для пополнения и нажмите «продолжить».

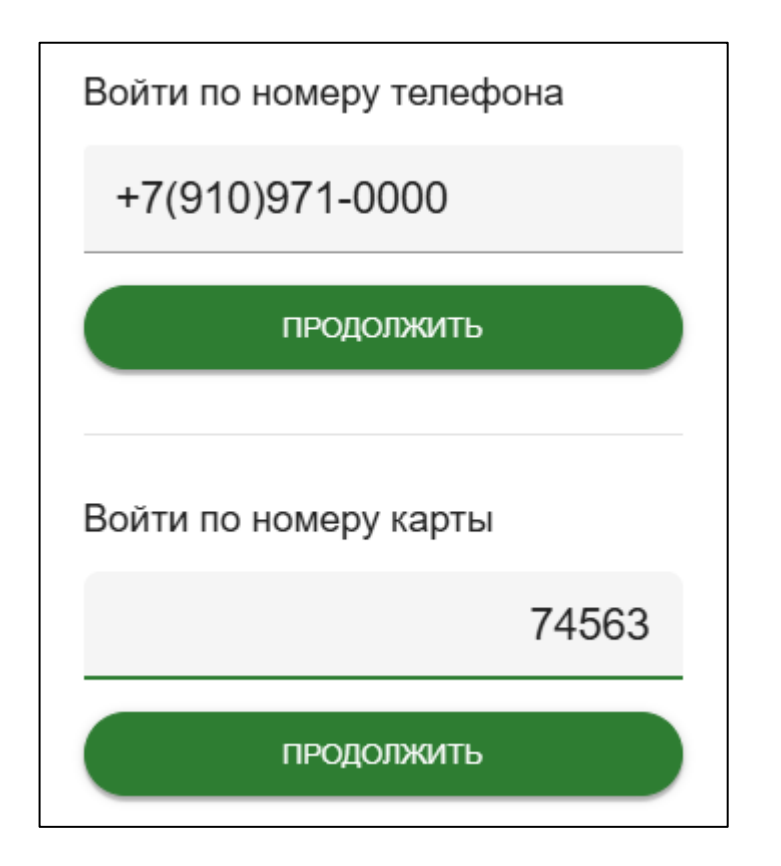

После перехода на страницу сервиса, вы можете посмотреть свой баланс счета и подъемов

| СПОРТИВНЫЙ КОМПЛЕКС            |
|--------------------------------|
| +79109710397 ^                 |
| Выберите                       |
| ЧЕКИ ~                         |
| Баланс счета 280 P Подъемов 10 |

Вы можете нажать кнопку «выберите» и дальше пополнить баланс (для проката или разовых подъемов) или купить пакет подъемов.

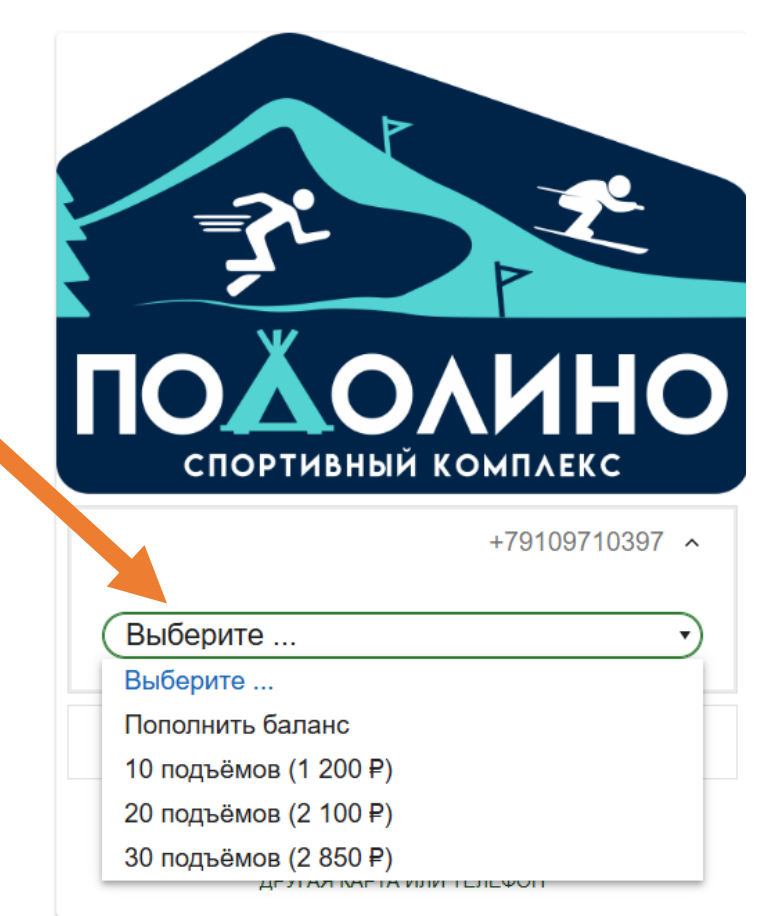

|                                                                                  | R R                             |
|----------------------------------------------------------------------------------|---------------------------------|
| При выборе «пополнить<br>баланс», набирайте<br>сумму и нажимайте<br>«продолжить» | ПОХОЛИНО<br>спортивный комплекс |
|                                                                                  | +79109710397 ^                  |
|                                                                                  | Пополнить баланс •              |
|                                                                                  | 17                              |
|                                                                                  | продолжить                      |
|                                                                                  | ЧЕКИ ~                          |
|                                                                                  | Баланс счета 280 ₽ Подъемов 10  |
|                                                                                  | ДРУГАЯ КАРТА ИЛИ ТЕЛЕФОН        |

Вы будете перенаправлены на выбор банка для пополнения скипасса через СБП. Далее проведите оплату и возвращайтесь на страницу сервиса. Вы увидите, что баланс пополнен (возможно придется обновить страницу). Для покупки пакета подъемов выберите нужное количество проходов (помните, что они сгорят в конце дня!)

Далее для оплаты можно полностью оплатить с банковской карты, тогда просто нажимайте «оплатить» и вы пополните баланс скипасса на 10 подъемов без авторизации

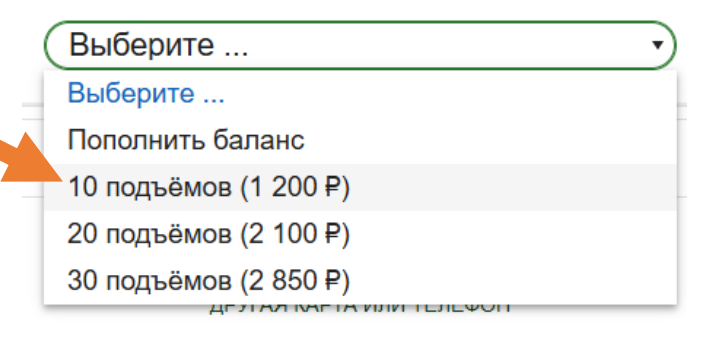

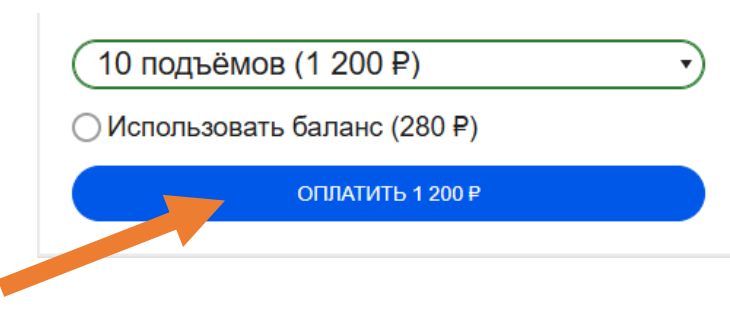

Если вы захотите для покупки использовать средства на скипассе, то нужно выбрать «использовать баланс», и нужно будет пройти авторизацию, для этого введите номер уже привязанного к данному скипассу телефона, затем нажимайте «продолжить»

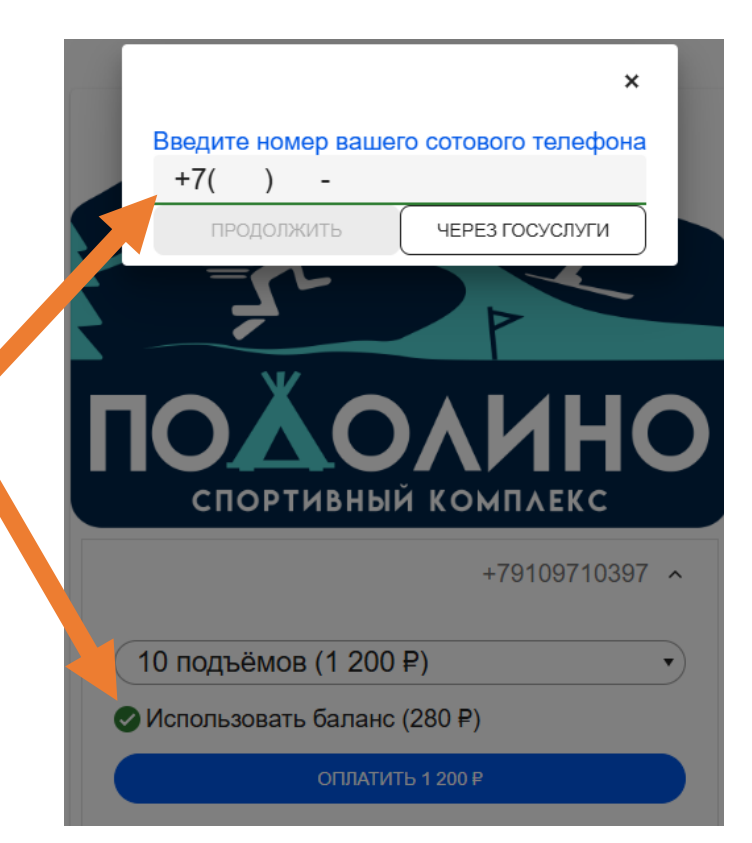

Далее нужно позвонить по указанному телефону (это бесплатно), звонок сбросится и вы авторизуетесь

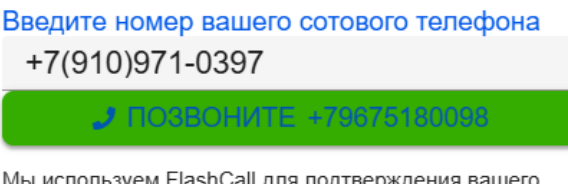

Мы используем FlashCall для подтверждения вашего номера. Совершите вызов на номер +79675180098, это бесплатно.

## После авторизации вы сможете просмотреть чеки (пополнения баланса через СБП ранее) или покупать пакеты подъемов с баланса скипасса